クイックログイン機能とは・・・

ー度携帯識別番号(携帯電話個々に割り振られている番号)を登録しておくと

登録後はID、パスワードを入力しなくても、ログインできる仕組みです。

※Yahoo!ケータイ、EZweb対応機種では、この識別番号の送信を許可するように設定して 下さい。

尚、Yahoo!ケータイの場合は下記の手順を参考にして下さい。※機種により手順は異なります。

【703SHfの場合】メインメニュー→VodafoneLive!→ブラウザ設定→製造番号通知

【705P(3G端末)の場合】メインメニュー→Yahoo!ケータイ→ブラウザ設定→セキュリティ設定→製造番号通知

※一部使用できない機種があります。予め、ご了承くださいますようお願い申し上げます。

## ■携帯識別番号の登録方法

 指定のURL(http://m.nsnnet.jp/ctl/)にアクセスし、下図の画面が表示されたら、 ユーザーID、パスワードを入力し「携帯登録」ボタンを押下します。
(iモードの場合、識別番号の送信を確認するメッセージが表示されます。送信を許可して下さい。)

| ログイン        |
|-------------|
| クイックログイン    |
| ID:         |
| XXXX        |
| Password:   |
| ••••        |
|             |
| ログイン クリア    |
| 携帯登録        |
| <u>*^ルフ</u> |

 下図の画面に遷移します。
「はい」ボタンを押下し、事前に携帯識別番号が登録されていなければ携帯識別番号が 登録されます。

| 登録しますか? |
|---------|
| はいいえ    |
|         |
|         |
|         |
|         |

3. 下図の画面に遷移しましたら、登録は完了です。

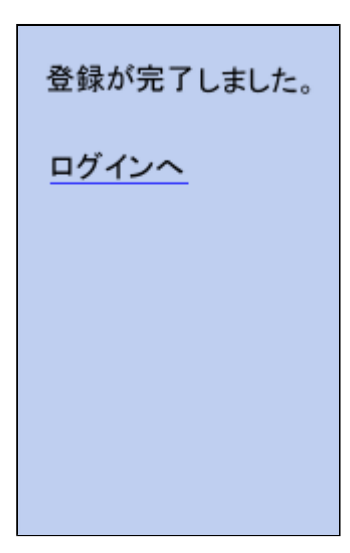

4. 次回ログインした際は、「クイックログイン」ボタンを押すだけで、トップページへ進むことが できます。(この時<u>1. で説明したメッセージ</u>が表示された場合は、送信を許可してください。)

| <u>りイックログイン</u><br>ID:<br>Password:<br>ログイン クリア<br>携帯登録<br>※ヘルプ |
|-----------------------------------------------------------------|
| DDT<br>Password:<br>ログイン クリア<br>携帯登録<br>※ヘルプ                    |
| ログイン クリア<br>携帯登録<br>※ヘルプ                                        |
| ロヴイン クリア<br>携帯登録<br>※ヘルプ                                        |
| <u>携帯登録</u><br><u>※ヘルブ</u>                                      |
| <u>×ヘルブ</u>                                                     |
| +                                                               |
| *                                                               |
| セントラル 商事<br>モハイルサービス                                            |
| <u>1 貴金属·石油</u><br>2 穀物                                         |
| <u>3 ゴム・その他</u><br>4 海外ニュース                                     |
| 5 <u>海外市況速報</u><br>6海外価格一覧                                      |
| <u>7 NSN速報!</u><br>9 ラインジェート(DVC A)                             |
| <u>9 ライフ・チャート(縦版)</u>                                           |
| <u>= 717;7++-1(領版)</u><br><u>- 海外電子取引</u>                       |
| <u>- 国内チャート/QVGA</u><br>- 国内チャート/通常                             |
| <u>- 海外チャート/QVGA</u><br>- 海外チャート/通常                             |
| - <u>為替・株価</u><br>※5んかのが少可能なすけ                                  |
| 各頁のブックマーク登録が可                                                   |